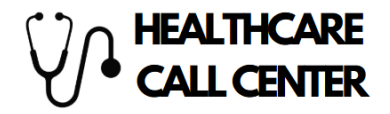

## WellNest CRM Workflow Training & Reference Guide

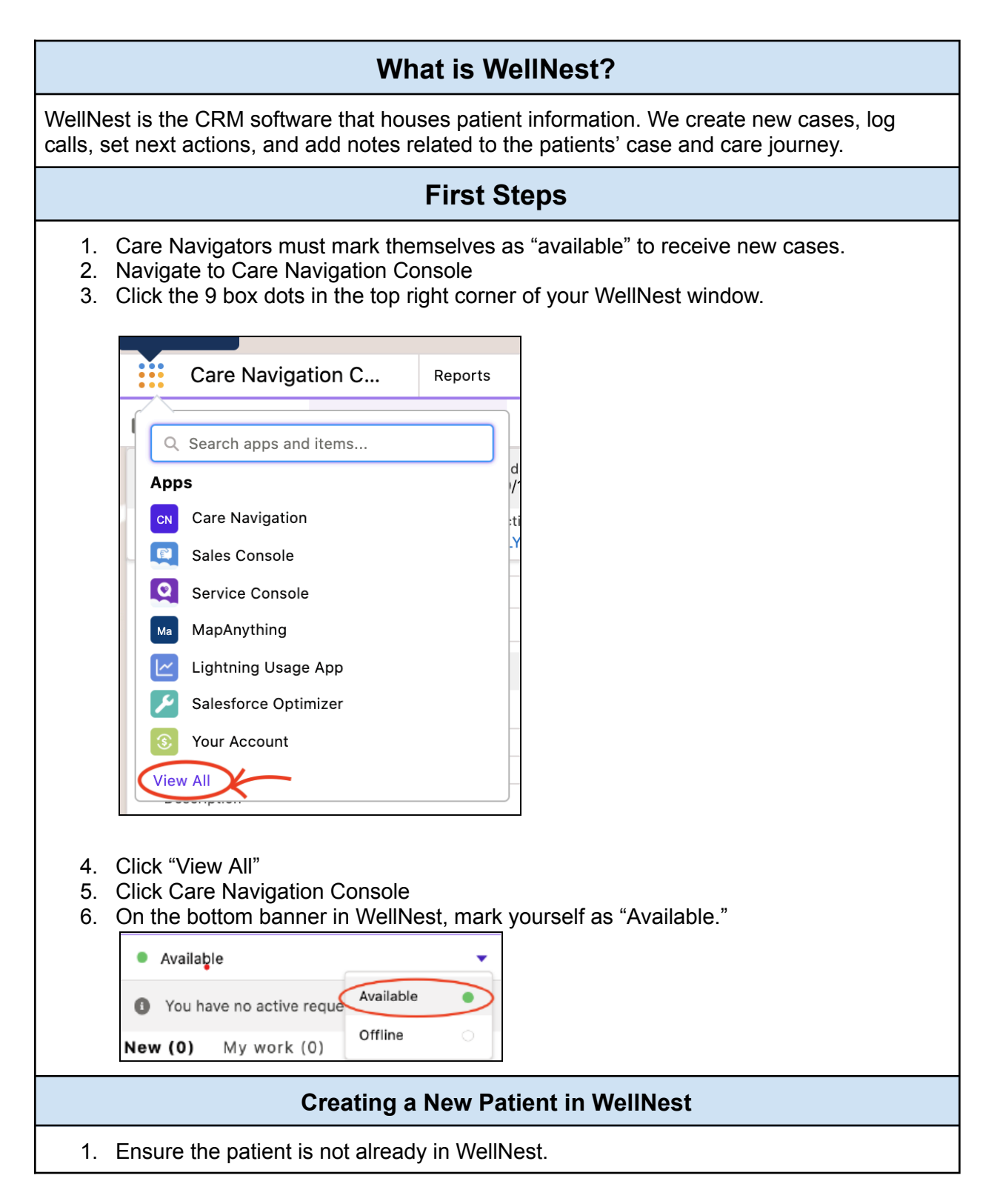

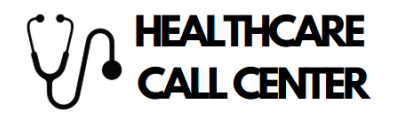

- Obtain the patient's PCP to see if the PCP is in our network.
   Self Referrals may not have a PCP.
- 3. For adult patients 18 and older, use the "Create Patient" Button.
- 4. For patients under 18, use the "Create Pediatric Referral" button.

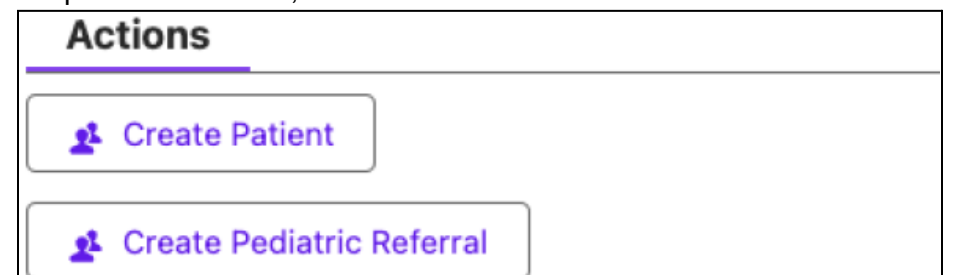

5. Fill in these required fields. (All required fields will have an asterisk.)

| Demographics                       | First & Last Name, Birthdate, Gender, Address                                                                                                    |
|------------------------------------|----------------------------------------------------------------------------------------------------|
| Communication                      | Primary Phone Number, Email, Text (Y/N),                                                                                                    |
| HIPAA Proxy &<br>Emergency Contact | Check the box if the Emergency Contact is also a HIPAA approved contact                                                                                                    |
| PCP Name                           | If PCP is not in our system, toggle to "PCP Platform" and enter the PCP information.                                                                                                    |
| Insurance Plan                     | Refer to the <u>Healthcare Call Center Insurance Guide</u> to<br>ensure we accept this patient's insurance. If not, explain our<br>self-pay option. (Patient may file it themselves as "Out of<br>Network.") |
| Preferences                        | <ul> <li>Preferred time for visits (Days of Week, Morning or<br/>Afternoon)</li> <li>In-person or Telehealth Only</li> </ul>                                                                                 |

## Logging a Call

- 1. Log a call after every patient outreach. Include any information that will be helpful regarding the patient's care journey in the comments section.
  - Ex: Patient stated she is not able to be seen on Tuesdays and Thursdays due to her dialysis schedule.
- 2. To Log a call, select "Log a Call."
- 3. Choose "Add."
- 4. Select the appropriate result. (connected, left voicemail, voicemail full)
- 5. Document details of the call in the comment section.